## 無料体験予約方法

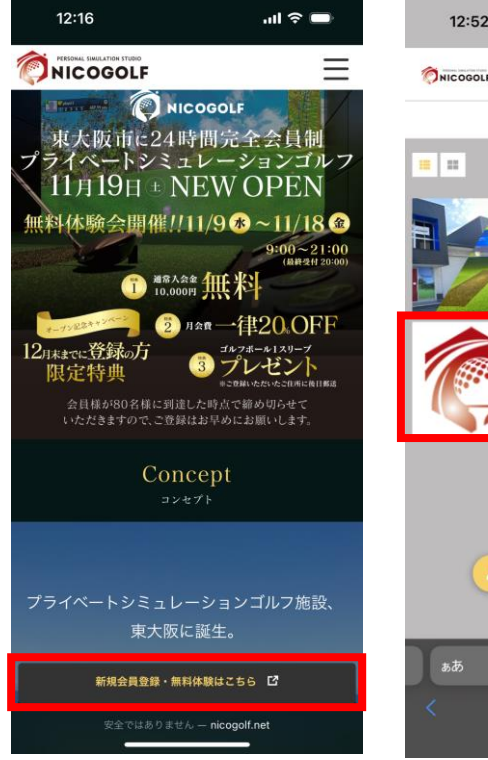

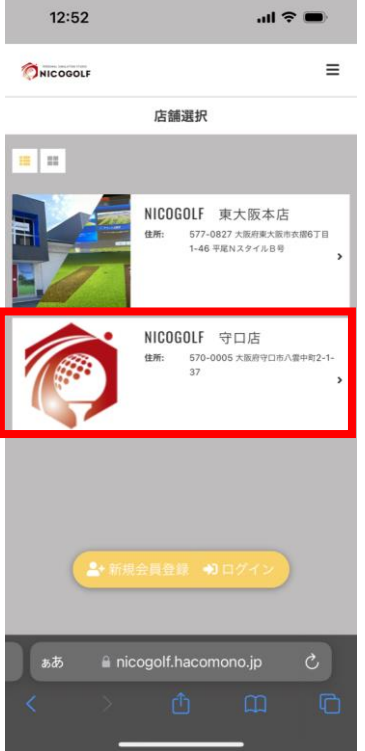

 ニコゴルフのサイト (<u>https://nicogolf.net/</u>) <u>から新規会員登録・無料</u> <u>体験はこちら</u> をクリックし、希望店舗 を選択したのち登録画面 に進みます。

※利用店舗を間違えない ように設定して下さい。

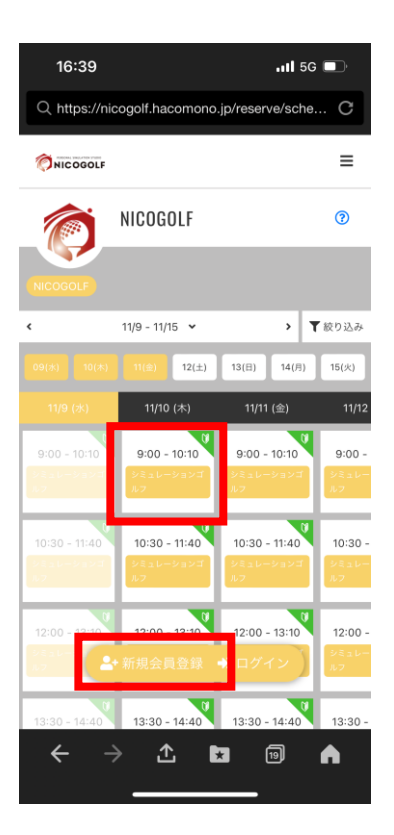

2. 無料体験予約枠を決めてからご登録をする場合は、 ↓マークのある希望時間帯の予約枠のカレ ンダーをクリックしてください。

※単純に会員登録だけの場合、新規会員登録をク リックします。その場合3を飛ばして5の画面に なります。

| 16:40                                                       | ull 5G 🔲      | 16:40                |                                                            | .11 <b>1</b> 5G 🔲 |
|-------------------------------------------------------------|---------------|----------------------|------------------------------------------------------------|-------------------|
| Q https://nicogolf.hacomono.jp/re                           | eserve/spac C | Q, https://ni        | cogolf.hacomono.jp/res                                     | erve/spac C       |
| NICOGOLF                                                    | =             | NICOGOLF             |                                                            | =                 |
| く レッスン詳細                                                    |               | ٢                    | トライアルチケット購                                                 | ід                |
| NICOGOLF<br>NICOGOLF<br>11/10 (木) 9:00 - 1<br>28日 - 2日 2176 | 0:10          |                      | NICOGOLF<br>NICOGOLF<br>11/10 (木) 9:00 - 10<br>レミュレーションゴルフ | D:10              |
| 残り予約可能数:                                                    | 1             | <del>9</del><br>7778 | 会員情報 支払方法                                                  |                   |
| ♥ トライアル予約を申                                                 | し込む           | 購入す                  | るトライアルチケットを選択し                                             | てください             |
| 戻る                                                          |               | 🧹 体験チケ               | ット                                                         | ¥0 (18:3)         |
| 詳細                                                          |               |                      | XA.                                                        |                   |
| 店舗<br>NICOCOL                                               | _             |                      | 戻る                                                         |                   |
| NICOGOLF                                                    | 972           |                      |                                                            |                   |
| ← → ☎ 🛤                                                     | -<br>₪        | ÷ -                  | > ⊥ ∗                                                      | ₪ ♠               |

3. 「トライアル予約を申し 込む」をクリックすると無料 チケットが選択された画面に 切り替わります。そのまま次 へをクリックすると新規登録 画面になります。

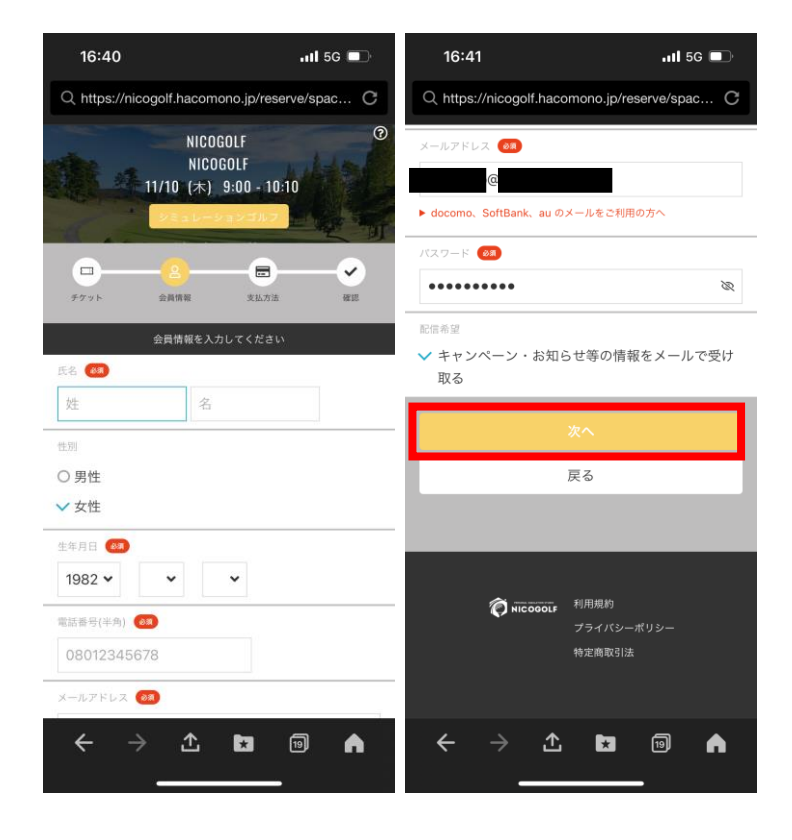

4. 無料会員登録画面になり ます。必要事項をご入力いた だき、次へをクリックしてく ださい。

| 16:431l 5G 🔳                                   | 16:43                                                    | ıl <b>i</b> 5G 🗊 | 16:43                            | .ıtl 5G 🗩                | 16:43                                          | .ıll 5G 🔲                                         |  |
|------------------------------------------------|----------------------------------------------------------|------------------|----------------------------------|--------------------------|------------------------------------------------|---------------------------------------------------|--|
| Q, https://nicogolf.hacomono.jp/reserve/spac C | Q, https://nicogolf.hacomono.jp/reserve                  | /spac C          | Q, https://nicogolf.hacomon      | o.jp/reserve/spac C      | Q, https://nicogolf.had                        | comono.jp/reserve/com C                           |  |
| NICOGOLF ©                                     | 記録希望<br>希望する                                             |                  | <b>予約内容</b><br>店舗                |                          | ONICOGOLF                                      | Ξ                                                 |  |
| 11/10 (木) 9:00 - 10:10<br>2/4.a 02/a 2/3/1 7   | 讓入明細                                                     |                  |                                  |                          | 予約完了                                           |                                                   |  |
| □                                              | □目<br>体験チケット                                             | 並卻 (祝込)<br>¥0    | NICOGOLF                         |                          | 予約が完了しました                                      |                                                   |  |
| チケット 会員情報 支払力法 審認                              | 습計                                                       | ¥ 0              | 11/10 (木) 9:00 - 10:10           |                          | スールに記載されている注意事項をご嘱認の正式、記載の時刻まで<br>に店舗にお越しください。 |                                                   |  |
| <b>登録会員開報</b><br>氏名                            | (10% 対象)                                                 | ¥O               | *11/10 (木) 8-00 までキャンセル可<br>予約内容 |                          | クセスし、ご登録いただい                                   | HIメールに記載されている ORL にア<br>たメールアドレスの確認を完了してく<br>ださい。 |  |
|                                                | (10% 内消費税)                                               | ¥O               | トライアル予約                          |                          | 🛱 Google                                       | カレンダーに追加する                                        |  |
| 15別<br>生年月日                                    | 予約內容<br>(2)所<br>NICOGOLF                                 |                  | 下記規約に同意の上、【上記内容で予い。              | 約する】 ボタンを押してくださ<br>に同意する | 予約内                                            | 3容を確認する<br>- ジュールへ戻る                              |  |
| 电话曲号                                           | л—а<br>NICOGOLF                                          |                  | ト記内容で予                           | 予約する                     |                                                |                                                   |  |
| 09<br>メールアドレス                                  | 日時<br>11/10 (木) 9:00 - 10:10<br>*11/10 (木) 8:00 までキャンセル可 |                  | 戻る                               |                          |                                                |                                                   |  |
| /CX7-F                                         | <sup>予約内容</sup><br>トライアル予約                               |                  | _                                | _                        | <u>خ</u> * 🗎                                   | # 8                                               |  |
| ← → ⚠ ២ ₪ ♠                                    | ← → <u>↑</u> 🖬 🕅<br>                                     | 1                | $\leftarrow \rightarrow \pm$     | k ₪ ♠                    | < → 1                                          |                                                   |  |

5. 登録内容をご確認いただき、間違いがなければ利用規約に同意の上、 会員登録を終了して下さい ※無料チケット¥0にてご希望の日時でご予約されているかご確認してお 進みください。

.11 5G 🔳

≡

8

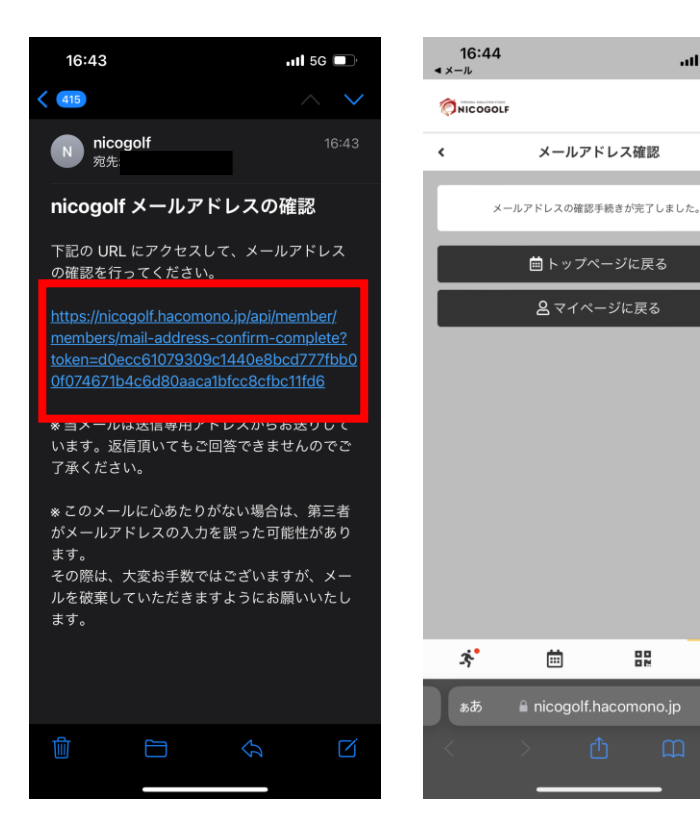

 ご登録されたメールア ドレスに、本人確認メール が届きます。メール内の URLをクリックし、本人確 認をしてください。

無料体験会員登録はこれで 完了です。

※トップページに戻るをク リックするとカレンダー画 面に戻ります。 マイページをクリックする

と会員ページに移動します。

| 16:40                             | <b>.111</b> 5G 🔲    | 16:45                                                 | <b>.111</b> 5G 🔲                               | 16:44<br>∢ メール              | .11 5G 🗩         | 16:44<br>∢ メール                     | .ıll 5G 🗩                                                 |
|-----------------------------------|---------------------|-------------------------------------------------------|------------------------------------------------|-----------------------------|------------------|------------------------------------|-----------------------------------------------------------|
| Q https://nicogolf.hacomon        | o.jp/reserve/spac C | Q https://nicogolf.hacom                              | ono.jp/reserve/sche C                          | _                           |                  |                                    | NICOGOLF                                                  |
| NICOGOLF                          | ≡                   | < 11/9 - 11/15 V                                      | ・ ▶ ▼絞り込み                                      |                             |                  | 11/10                              | NICOGOLF<br>(木) 9:00 - 10:10                              |
| く レッスン                            | 詳細                  | 09( <b>木)</b> 10( <b>木)</b> 11(金) 12                  | (土) 13(日) 14(月) 15(火)                          |                             |                  | 活動・スペース                            | 日時                                                        |
| NICOGO                            | LF ®                | 11/9 (%) 11/10 (*)                                    | 11/11 (金) 11/12                                | 関約・申込<br>定<br>プラン新規算約       |                  | NICOGOLF                           | 11/10 (木)<br>9:00 - 10:10<br>*11/10 (木) 8:00 までキャンセル<br>可 |
| MEMBER                            | LOGIN               | 9.00 - 10.10<br>シミュレーション<br>ゴルフ ゴルフ                   |                                                | 展開                          |                  | プログラム                              | □ Googleカレンダーに追加する                                        |
| user@nicogolf.net                 | <u> </u>            | 10:30 - 11:40 <b>10:30 - 11:4</b>                     | 0 10:30 - 11:40 10:30 -                        |                             | = ≡              | シミュレーションゴルフ                        |                                                           |
| パスワード                             |                     | シミュレーション<br>ゴルフ<br>ゴルフ                                | シミュレーション シミュレー<br>ゴルフ ゴルフ                      | 契約·申込状況 )                   | 前持チケット 購入履歴      | 予約内容<br>トライアル予約                    |                                                           |
| ▲ 新規会員<br>① パスワードを含わ              | 2000                | 12:00 - 13:10<br>12:00 - 13:10<br>パーション<br>3ルク<br>ゴルフ | 0<br>12:00 - 13:10<br>ソビュレーション<br>ゴルフ          | プロフィール<br><b>ロ</b> フィール変更 パ | スワード支売 メールアドレス変更 | チケット詳細<br>体験チケット<br>右動振動・12月 23:59 |                                                           |
| 閉じる                               | ログイン                | 13:30 - 14:40<br>9331-942<br>9331-942                 | で<br>0 13:30 - 14:40 13:30 -<br>クミュレーション タミュレー | クレジットカード設定                  |                  | ステータス<br>予約済み                      |                                                           |
| 店舗                                |                     | 31.7                                                  |                                                | 会員情報                        |                  |                                    | 詳細へ                                                       |
| NICOGO" 是+ 新規会員登録                 | ・) ログイン             | 15:00 - 16:10<br>5ミュレーション<br>シミュレーション                 | 0 15:00 - 16:10 15:00 -<br>シミュレーション シミュレー      | プロフィール                      | _                | * 🗎                                | 88 Q                                                      |
| NICOGOLF                          |                     | * 🗰                                                   | <b>R</b> 8                                     |                             | >                | ಹಿಹ                                | golf.hacomono.jp Č                                        |
| $\leftrightarrow \rightarrow \pm$ |                     | $\leftarrow \rightarrow $ $\bigstar$                  |                                                |                             | jolf.hacomono.jp | < >                                | <u>0</u> 0                                                |

7. 次回以降、ニコゴルフのサイトからログインしてください。登録内容 や予約内容が確認できます。また、マイページからプラン変更による本会 員登録も可能です。その他マイページでは登録内容、決済変更、解約手続 きなどが可能です。